ミライシードのパスワード変更

## 1. 『ミライシード』アイコンをタップ

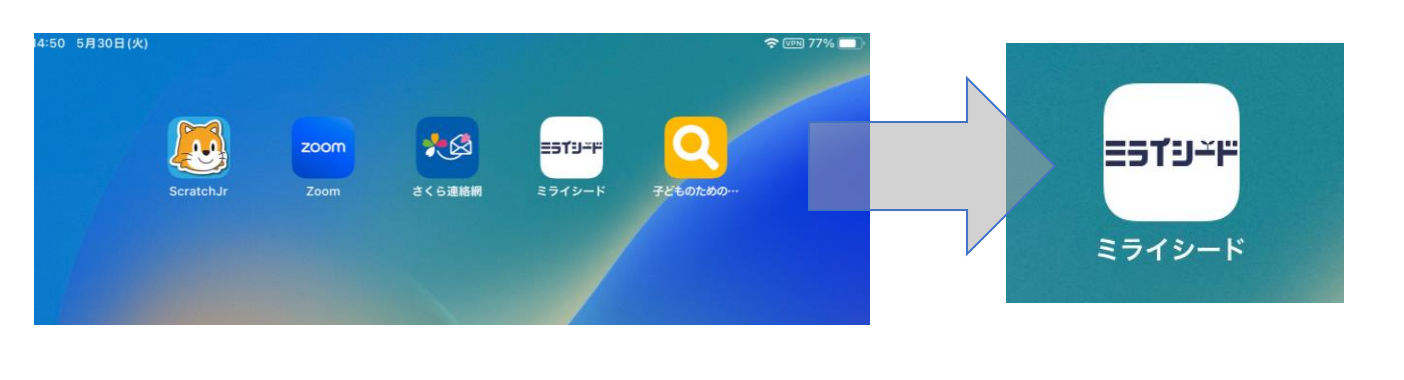

## 2. アプリが開けたら『スタート』をタップ

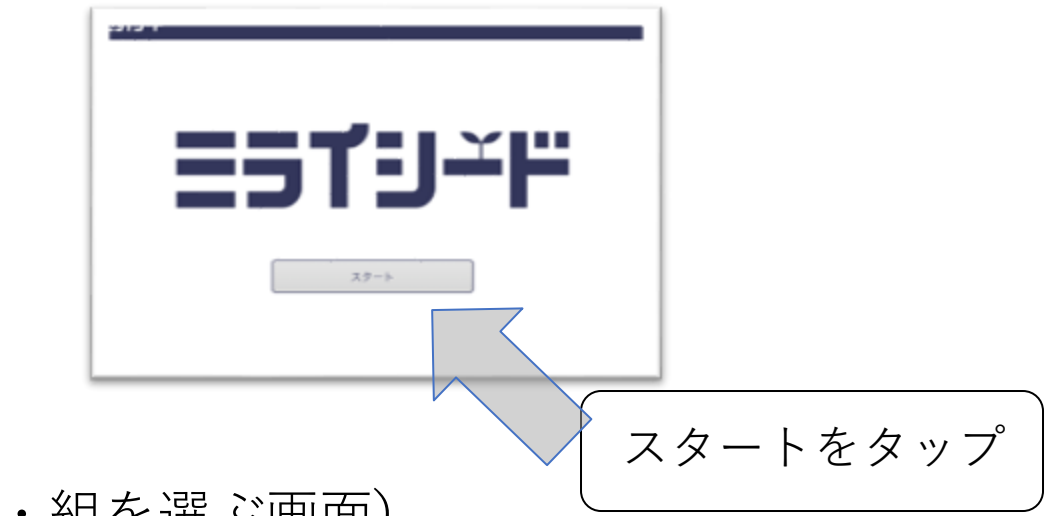

## 3. 自分の学年・組を選ぶ

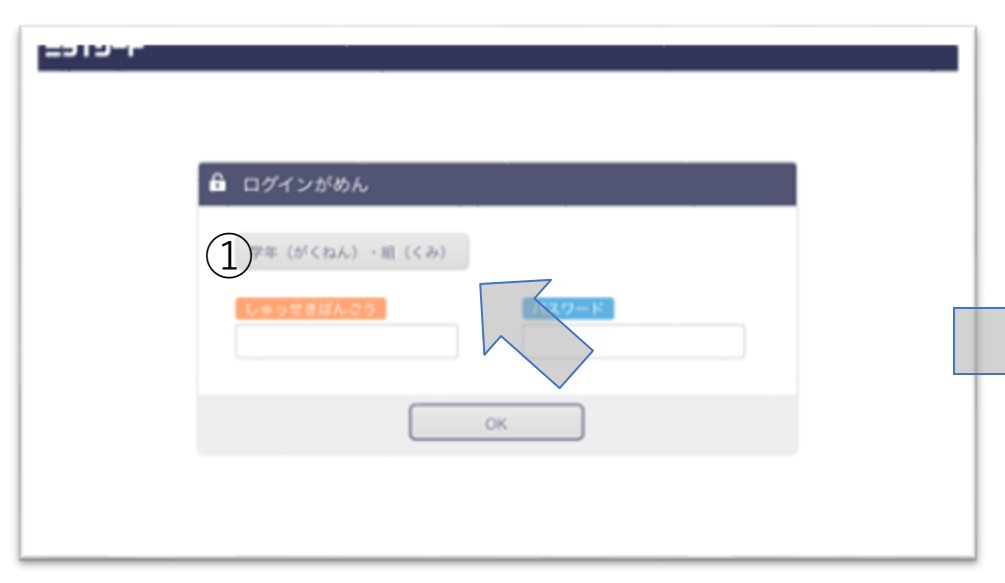

(①学年・組を選ぶ画面)

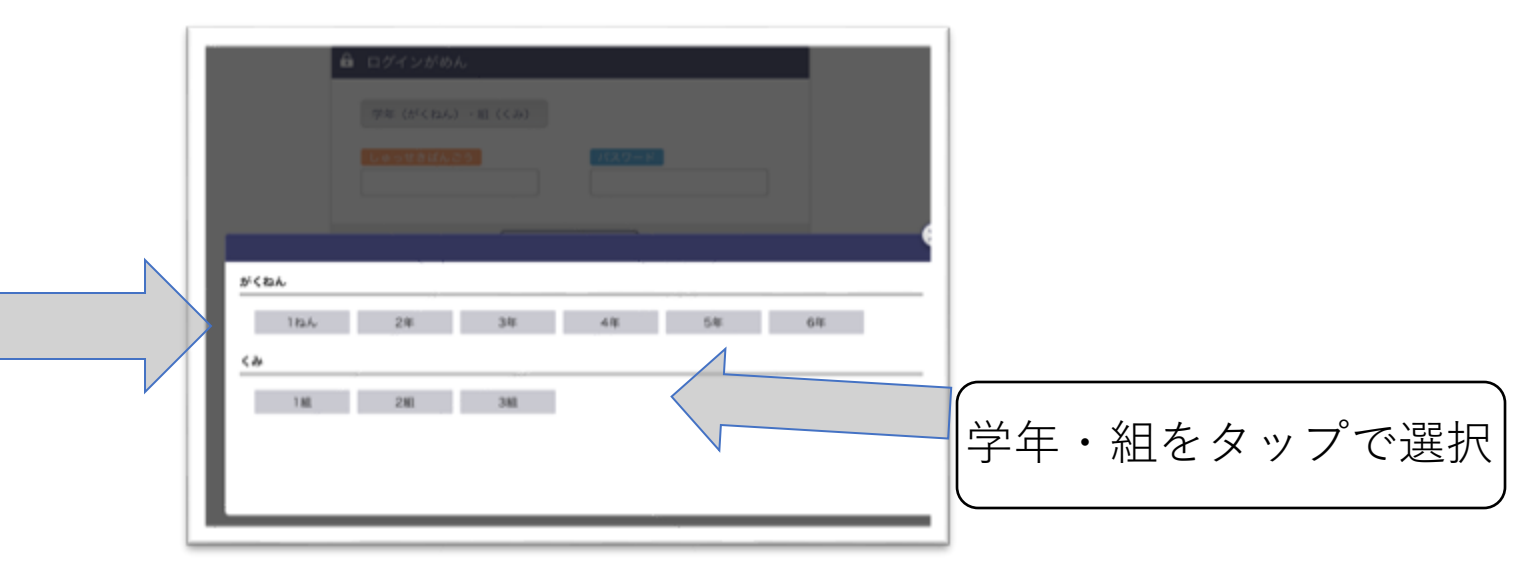

- 4. 出席番号とパスワードを入力
  - ・出席番号

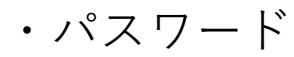

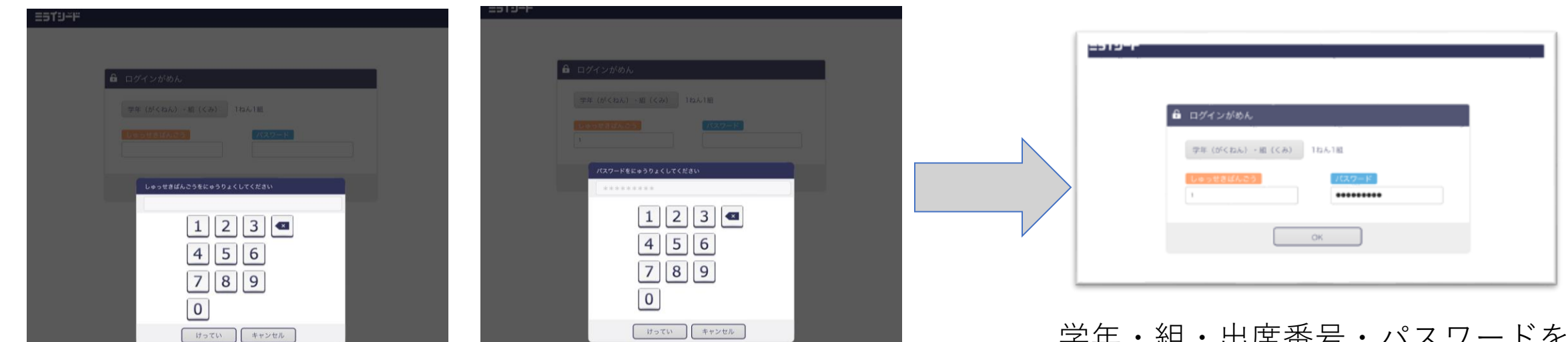

学年・組・出席番号・パスワードを 入力したら『OK』ボタンで進む

## 5. ミライシードのHPで右上の≡をタップ

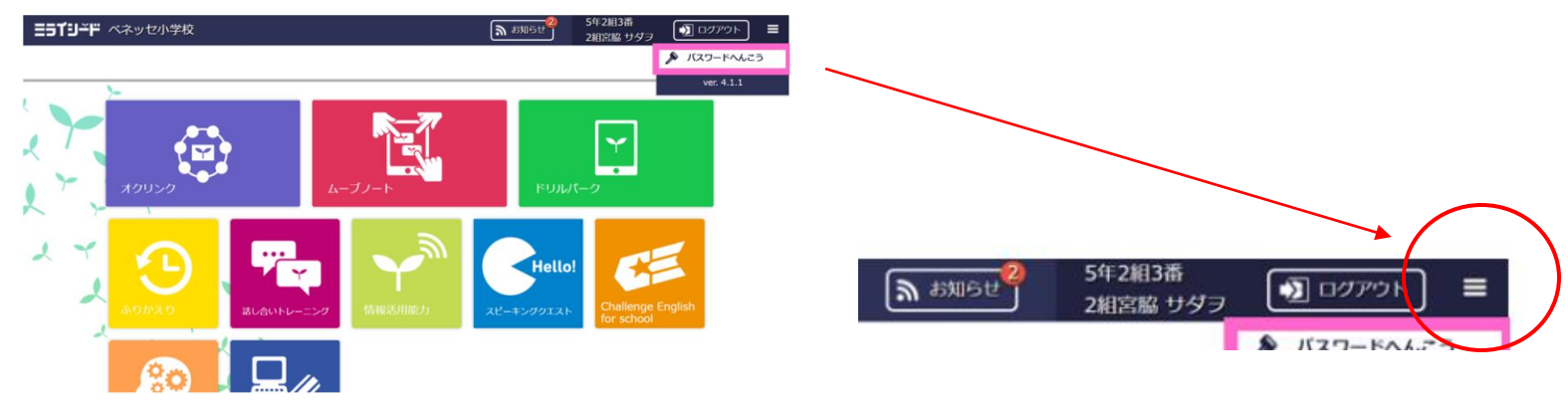

**Ξ5**79≚#

6. パスワード変更

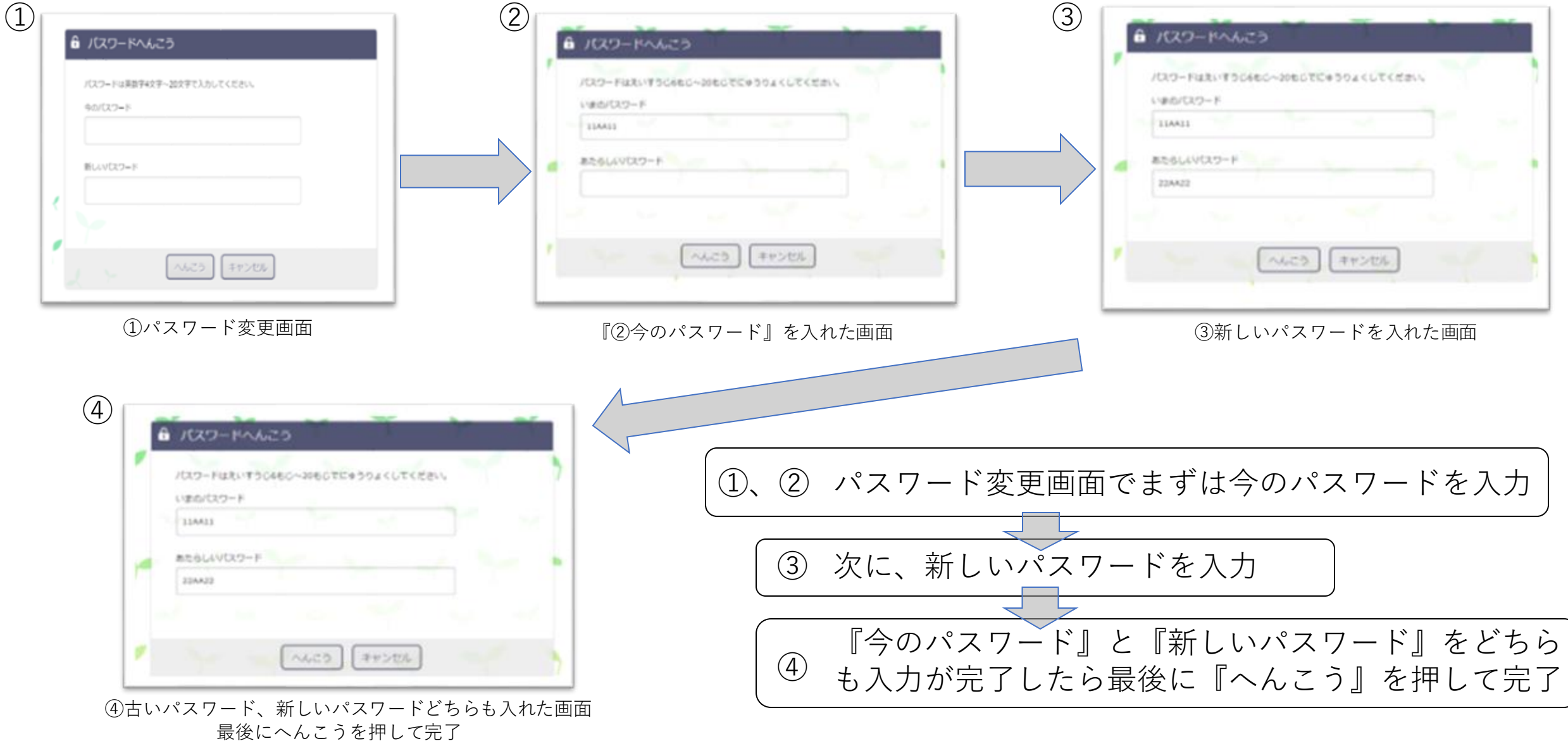